# ゲートウェイサービスからAWSマネジメントコンソールヘシン グルサインオンするための情報

# 目次

- 1. 概要
- 2. グループ管理者による初期設定
- a. AWSマネジメントコンソールの設定 b. グループの設定
- 3. 利用フロー ゲートウェイサービスからAWSマネジメントコンソールへシングルサインオン
- 4. その他

## 概要

学認クラウドゲートウェイサービス(以下、ゲートウェイサービス)に登録されているAWSマネジメントコンソールSPコネクタに任意のグループを接続 することで、ゲートウェイサービス経由でAWSマネジメントコンソールにサインインするための手順を示します。

本ページでは以下の前提および要領で記載しています。

- AWSマネジメントコンソールはすでに利用可能な状態でご契約されていること。
- 本ページで「グループ」と記載しているものは、ゲートウェイサービスグループ機能で提供されるグループを指しています。AWSマネジメント コンソール上で作成したグループとは異なります。

介 本機能は現在ペータ版として提供しております。

本機能が利用できるのはゲートウェイサービスに利用申請いただいた機関のみです。

ゲートウェイサービスを介してその先のSPヘログインするという性質上、各機関IdP所管部署の了解を得られた場合のみ提供しております。所 属機関から了解を得られているか不明であるもしくはIdP所管部署の方で了解を与えたいという場合はお手数ですがゲートウェイサービスお問 い合わせ先までご連絡ください。

AWSマネジメントコンソールのロール設定において、権限ポリシーの選択やeduPersonEntitlementで指定する利用グループが適切に設定されない場合、意図しない権限がメンバーに付与される、意図しない者にAWSマネジメントコンソールが利用されるなどの事故が発生しうる可能性がございます。十分にご注意いただいたうえで設定を行ってください。なお、設定の不備等による一切の責任は負いかねますので、あらかじめご了承ください。

# グループ管理者による初期設定

#### AWSマネジメントコンソールの設定

AWSマネジメントコンソールでゲートウェイサービスとの連携およびログインしたユーザの付与する権限の設定を行います。

- 1. ご契約済みのAWSマネジメントコンソールにサインインし、IAMコンソール(https://console.aws.amazon.com/iam/)を開きます。
- 2. ナビゲーションペインの「ID プロバイダー」を開き、「プロバイダの作成」ボタンを選択します。\_\_\_\_\_

| aws <del>y</del> - | ・ビス 🗸 リソースグループ 🗸        |                                | グローバル × サポート ×             |
|--------------------|-------------------------|--------------------------------|----------------------------|
| IAM の検索            | プロバイダの作成 プロバイダの削除       |                                | <b>C</b> • 0               |
| ダッシュボード            | 検索                      |                                | 結果件数: 0                    |
| グループ<br>ユーザー       | □ プロバイダ名 \$             | タイプ 🗢                          | 作成時刻 🗢                     |
| ロール                | レコードが見つかりません。           |                                |                            |
| ポリシー               |                         |                                |                            |
| ID プロバイダー          |                         |                                |                            |
| アカウント設定            |                         |                                |                            |
| 認証情報レポート           |                         |                                |                            |
|                    |                         |                                |                            |
| 🔍 フィードバック 🤇        | 日本語 © 2008 - 2019, Ama; | zon Web Services, Inc. またはその腿連 | 会社。無断転用禁止。 プライバシーポリシー 利用規約 |

a. 手順1:プロバイダの設定

「プロバイダーのタイプ」、「プロバイダ名」を入力、「メタデータドキュメント」にメタデータをアップロードします。設定後に 「次のステップ」ボタンをクリックします。

| <u> </u>                                                                                                    | <u> </u>                                                                                                    |                                                                                                    |                                                                                                    |
|----------------------------------------------------------------------------------------------------|----------------------------------------------------------------------------------------------------|----------------------------------------------------------------------------------------------------|----------------------------------------------------------------------------------------------------|
| プロ                                                                                                    | コバイダの作成                                                                                                    | プロバイダの詞                                                                                                    | 设定                                                                                                    |
| 手順                                                                                                    | 1:プロバイダの設定                                                                                                    | ー<br>プロバイダーのタイプを選択                                                                                                    | てします。                                                                                                    |
| 手順                                                                                                    | 2:検証                                                                                                    | プロバイダーのタイプ*                                                                                                    | SAML -                                                                                                    |
|                                                                                                    |                                                                                                    | プロバイダ名*                                                                                                    | cgtestprovider<br>最大 128 文字まで、英歌字と「」を使用します。                                                                                                    |
|                                                                                                    |                                                                                                    | メタデータドキュメント・                                                                                                    | C:\fakepath\cgidp-metadata.xml ファイルの選択                                                                                                    |
|                                                                                                    |                                                                                                    | * 必須                                                                                                    | キャンセル 次のステップ                                                                                                    |
| 0                                                                                                    | プロバイダー                                                                                                    | タイプは「SAML」を                                                                                                    | を選択してください。                                                                                                    |
|                                                                                                    | ほかにOpenl                                                                                                    | D Connectが選択で                                                                                                    | きますが、本ページでは取り扱いません。                                                                                                    |
| 0                                                                                                    | プロバイダー                                                                                                    | 名は任意の値を設定                                                                                                    | してください。本ページでは例として「cgtestprovider」をプロバイダー名に設定しま                                                                                                    |
| 0                                                                                                    | メタデータド<br>ンロードでき                                                                                                    | キュメントは「 <mark>学認</mark><br>る学認クラウドゲー                                                                                                    | クラウドゲートウェイサービス連携のための情報」の「SP管理者に必要な情報」 からタ<br>トウェイサービス (IdP)のメタデータを指定します。                                                                                                    |
|                                                                                                    | あらかじめダ                                                                                                    | ウンロードしておき                                                                                                    | 、ファイルの選択からアップロードしてください。                                                                                                    |
|                                                                                                    |                                                                                                    |                                                                                                    |                                                                                                    |
| ▲<br>b. 手順2                                                                                                    | ここで入力し<br>:検証<br>た情報に問題か                                                                                                    | たプロバイダ名は次                                                                                                    | の手順(ロールの設定とグループ管理者の設定)で利用します。                                                                                                    |
| b. 手順2<br>設定し                                                                                                    | ここで入力し<br>:検証<br>た情報に問題か<br>3WS サービス                                                                                                    | たプロバイダ名は次<br>、<br>なければ、「作成」<br>、 リソースグループ 、                                                                                                    | の手順(ロールの設定とグループ管理者の設定)で利用します。<br>ボタンをクリックします。<br>2ローバレマ サポートマ                                                                                                    |
| ♪<br>b. 手順2<br>設定し<br>プロ                                                                                                    | ここで入力し<br>:検証<br>た情報に問題か<br>WS サービス<br>JJ(イダの作成                                                                                                    | たプロバイダ名は次<br><sup>*</sup> なければ、「作成」<br><u>* リソースグループ *</u><br>プロバイダ <i>ー</i> 1                                                                                                    | の手順(ロールの設定とグループ管理者の設定)で利用します。<br>ボタンをクリックします。<br><sup>クローバル × サポート ×</sup><br>青報の検証                                                                                                    |
| b. 手順2<br>設定し:<br>プロ<br>手順                                                                                                    | ここで入力し<br>:検証<br>た情報に問題か<br>コバイダの作成<br>11:プロバイダの段                                                                                                    | たプロバイダ名は次<br>* リソースグループ *<br>プロバイダード<br>以下のプロバイダー情報を移                                                                                                    | の手順(ロールの設定とグループ管理者の設定)で利用します。<br>ボタンをクリックします。<br>グローバレ × サポート ×<br>青報の検証<br><sup>縦します。[Create]をクリックして終了します。</sup>                                                                                                    |
| b. 手順2<br>設定し:<br>プロ<br>手順<br>手順                                                                                                    | ここで入力し<br>:検証<br>た情報に問題か<br>WS サービス<br>ロバイダの作成<br>11:プロバイダの殺<br>2:検証                                                                                                    | たプロバイダ名は次<br>なければ、「作成」<br>、 リソースグループ 、<br>プロバイダー作<br>以下のプロバイダー (明金を)<br>プロバイダス cgtes<br>タイプ SAM                                                                                                    | の手順(ロールの設定とグループ管理者の設定)で利用します。<br>ボタンをクリックします。<br><u>グローバレ マ サポートマ</u><br><b>青報の検証</b><br>Ex回します。[Create]をクリックして終了します。<br>stprovider                                                                                                    |
| b. 手順2<br>設定し<br>で<br>プロ<br>手順<br>手順                                                                                                    | ここで入力し<br>:検証<br>た情報に問題か<br>コバイダの作成<br>11:プロバイダの殺<br>12:検証                                                                                                    | たプロバイダ名は次<br><sup>*</sup> なければ、「作成」<br><u>プロバイダー</u><br><sup>*</sup><br><sup>*</sup><br><sup>*</sup><br><sup>*</sup><br><sup>*</sup><br><sup>*</sup><br><sup>*</sup><br><sup>*</sup><br><sup>*</sup><br><sup>*</sup>                                                                                                    | の手順(ロールの設定とグループ管理者の設定)で利用します。<br>ボタンをクリックします。<br>クローバレ サポート ×<br>青報の検証<br><sup>転</sup> します。[Create]をクリックして終了します。<br>stprowider<br>L                                                                                                    |
| b. 手順2<br>設定し.<br>プロ<br>手順<br>手順                                                                                                    | ここで入力し<br>:検証<br>た情報に問題カ<br>3W5 サービス<br>コバイダの作成<br>11: プロバイダの段<br>2: 検証                                                                                                    | たプロバイダ名は次<br><sup>*</sup> なければ、「作成」<br>* リソースグループ *<br>プロバイダー<br><sup>†</sup><br>以下のプロバイダー<br>タイプ SAM                                                                                                    | の手順(ロールの設定とグループ管理者の設定)で利用します。<br>ボタンをクリックします。<br><u>クローバレ サポート ×</u><br>青報の検証<br>離しまず。[Create]をクリックして終了します。<br>aprovider<br>L                                                                                                    |
| b. 手順2<br>設定し<br>プロ<br>手順<br>た<br>手順<br>イロ<br>デー<br>ション<br>るWS                                                                                                    | ここで入力し<br>:検証<br>た情報に問題か<br>コバイダの作成<br>1: プロバイダの路<br>2: 検証<br>ペインの「ロー<br>サービス、 リソー                                                                                                    | たプロバイダ名は次<br><sup>*</sup> リソースグループ *<br>プロバイダー「<br>以下のプロバイダー情報を移<br>プロバイダ名 cgtes<br>タイプ SAMI                                                                                                    | の手順(ロールの設定とグループ管理者の設定)で利用します。<br>ボタンをクリックします。<br><u>クローバレ マ サポート マ</u><br>青報の検証<br>離しまず。[Create]をクリックして終了します。<br>まprovider<br>し<br><i>キャンセル </i>                                                                                                    |
| b. 手順2<br>設定し<br>プロ<br>手順<br>子順<br>イロ<br>デーション<br>awys                                                                                                    | ここで入力し<br>:検証<br>た情報に問題か<br>WS サービス<br>ロバイダの作成<br>1:ブロバイダの数<br>2:検証<br>ペインの「ロー<br>サービス 、 リソー                                                                                                    | たプロバイダ名は次<br>なければ、「作成」<br>、 リソースグループ 、<br>プロバイダード<br>以下のプロバイダー情報を移<br>プロバイダ cgles<br>タイプ SAM                                                                                                    | の手順(ロールの設定とグループ管理者の設定)で利用します。<br>ボタンをクリックします。<br><u>クロールレ サポート・</u><br>青報の検証<br>壁します、[Create]をクリックして終了します。<br>tprovider<br>L<br>・<br>・<br>いの作成」ボタンを選択します。<br><u>グローバル サポート (RS) 作成</u>                                                                                                    |
| <ul> <li>た. 手順2</li> <li>設定し</li> <li>プロ<br/>デル</li> <li>デーション</li> <li>avvs</li> <li>の検索</li> <li>(シュポード)</li> </ul>                                                                                                    | ここで入力し<br>: 検証<br>た情報に問題カ<br>3W5 サービス<br>コノイイダの作成<br>11: プロバイダの没<br>2: 検証<br>ペインの「ロー<br>サービス マリソー                                                                                                    | たプロバイダ名は次<br><sup>*</sup> リソースグループ *<br>プロバイダー「<br>以下のプロバイダー「<br>以下のプロバイダー」<br>タイプ SAM                                                                                                    | の手順(ロールの設定とグループ管理者の設定)で利用します。<br>ボタンをクリックします。<br><u>クローバレ サポート・</u><br>青報の検証<br>壁します。[Create]をクリックして終了します。<br>stprovider<br>L<br>・<br>・<br>・<br>・<br>・<br>・<br>・<br>・<br>・<br>・<br>・<br>・                                                                                                 |
| b. 手順2<br>設定し<br>プロ<br>環<br>た<br>系<br>の検索<br>シュホード<br>ーブ                                                                                                    | ここで入力し<br>: 検証<br>た情報に問題か<br>3005 サービス<br>301(イダの作成<br>11: プロノイダの換<br>12: 検証<br>ペインの「ロー<br>サービス マ リソー<br>( ロールの作成<br>ロールの                                                                                                    | たプロバイダ名は次<br><sup>*</sup> なければ、「作成」<br>* リソースグループ *<br>プロバイダード<br>以下のプロバイダー情報を移<br>プロバイダー、<br>なければ、「作成」<br>*<br>プロバイダー、<br>・<br>・<br>・<br>・<br>・<br>・<br>・<br>・<br>・<br>・                                                                                                    | の手順(ロールの設定とグループ管理者の設定)で利用します。<br>ボタンをクリックします。<br><u>クローバレ オポート イ</u><br>青報の検証<br>経ビします、[Create]をクリックして終了します。<br>stprovider<br>L<br>・<br>・<br>・<br>・<br>・<br>・<br>・<br>・<br>・<br>・<br>・<br>・                                                                                               |
| <ul> <li>た. 手順2</li> <li>た. 手順2</li> <li>す. 設定し</li> <li>ブロ</li> <li>デーション</li> <li>マーン</li> <li>マーン</li> <l< td=""><td>ここで入力し<br/>::検証<br/>た情報に問題カ<br/>3W5 サービス<br/>コバイダの作成<br/>11:プロバイダの段<br/>2:検証<br/>ペインの「ロー<br/>サービス、 リソー<br/>( ロールの作成<br/>( ロールの作成</td><td>たプロバイダ名は次<br/><sup>*</sup> リソースグループ *<br/>プロバイダー「<br/>以下のプロバイダー「<br/>以下のプロバイダー「<br/>は下のプロバイダー」<br/>タイプ SAM</td><td>の手順(ロールの設定とグループ管理者の設定)で利用します。<br/>ボタンをクリックします。<br/><u>プローパル サポート ~</u><br/>青報の検証<br/>軽しまず、[Create]をクリックして終了します。<br/>stprovider<br/>L<br/>・<br/>・<br/>・<br/>・<br/>・<br/>・<br/>・<br/>・<br/>・<br/>・<br/>・<br/>・<br/>・</td></l<></ul>                                                                                                    | ここで入力し<br>::検証<br>た情報に問題カ<br>3W5 サービス<br>コバイダの作成<br>11:プロバイダの段<br>2:検証<br>ペインの「ロー<br>サービス、 リソー<br>( ロールの作成<br>( ロールの作成                                                                                                    | たプロバイダ名は次<br><sup>*</sup> リソースグループ *<br>プロバイダー「<br>以下のプロバイダー「<br>以下のプロバイダー「<br>は下のプロバイダー」<br>タイプ SAM                                                                                                    | の手順(ロールの設定とグループ管理者の設定)で利用します。<br>ボタンをクリックします。<br><u>プローパル サポート ~</u><br>青報の検証<br>軽しまず、[Create]をクリックして終了します。<br>stprovider<br>L<br>・<br>・<br>・<br>・<br>・<br>・<br>・<br>・<br>・<br>・<br>・<br>・<br>・                                                                                           |
| <ul> <li>た. 手順2</li> <li>た. 手順2</li> <li>プロ</li> <li>デーション</li> <li>デーション</li> <li>の検索</li> <li>パーブ・ボート</li> <li>パーブ・ボーー</li> <li>パーブ・ボーー</li> <li>パージュホード</li> </ul>                                                                                                    | ここで入力し<br>: 検証<br>た情報に問題か<br>3WS サービス<br>コノ(イダの作成<br>11: プロノ(イダの)<br>2: 検証<br>ペインの「ロー<br>サービス マリソー<br>(ロールの作成<br>ロール4<br>の 秋気を<br>ロール4                                                                                                    | た プロバイ ダ名は次<br><sup>く</sup> リソースグループ 、<br>プロバイダー「<br>以下のプロバイダー」<br>プロバイダー」<br>マロバイダー」<br>マロバイダー」<br>マロバイダー」<br>マロバイダー」<br>マロバイダー」<br>の<br>マロバイダー」<br>マロバイダー」<br>マロバイター<br>マロバ<br>マロー<br>マロバ<br>マロー<br>マロン<br>マロ<br>マロバ<br>マロ<br>マロ<br>マロ<br>マロ<br>マロ<br>マロ<br>マロ<br>マロ<br>マロ<br>マロ                                                                                                    | の手順(ロールの設定とグループ管理者の設定)で利用します。<br>ボタンをクリックします。<br><u>プローバル サポート イ</u><br>青報の検証                                                                                                    |
| <ul> <li>た. 手順2</li> <li>設定し</li> <li>プロ</li> <li>デル</li> <li>ジュボード</li> <li>パワ</li> <li>パワ</li></ul>                                                                                                    | ここで入力し<br>: 検証<br>た情報に問題か<br>3WS サービス<br>コバイダの作成<br>1: ブロバイダの換<br>1: ブロバイダの設<br>1: ブロバイダの設<br>1: ブロバイダの設<br>1: ブロバイダの設<br>1: ブロバイダの設<br>1: ブロバイダの設<br>1: ブロバイダの設<br>1: ブロバイダの作成<br>コールの作成<br>ヘWSSee<br>ヘWSSee<br>ヘWSSee<br>ヘWSSee                                                                                                    | た プロバイ ダ名は次<br><sup>S</sup> なければ、「作成」<br><u>マリソースグループ 、</u><br><u>プロバイダー情報を</u><br><u>プロバイダー情報を</u><br><u>プロバイダー情報を</u><br><u>プロバイダー</u><br><u>マロバイダー</u><br><u>マロバイ</u><br><u>マロバイ</u><br><u>マロバ</u><br><u>マロバイ</u><br><u>マロバ</u><br><u>マロバ</u><br><u>マロ</u><br><u>マロバ</u><br><u>マロバ</u><br><u>マロ</u><br><u>マロバ</u><br><u>マロ</u><br><u>マロ</u><br><u>マロ</u><br><u>マロ</u><br><u>マロ</u><br><u>マロ</u><br><u>マロ</u><br><u>マロ</u><br><u>マロ</u><br><u>マロ</u><br><u>マロ</u><br><u>マロ</u><br><u>マロ</u><br><u>マ</u><br><u>マ</u><br><u>マ</u><br><u>マ</u><br><u>マ</u><br><u>マ</u><br><u>マ</u><br><u>マ</u> | の手順(ロールの設定とグループ管理者の設定)で利用します。<br>ボタンをクリックします。<br><u>クローバル ~ サボート ~</u><br>青報のの検証<br>経ビはず,[Create]をクリックして終了します。<br>まprovider<br>L<br><i>キャンセル</i> 戻る 作成<br>・<br><i>パ</i> の作成」ボタンを選択します。<br><u>クローバル ~ サポート ~</u><br><u>2 @ @</u><br><u>35 ffの結果を表示</u><br><u>G編されたエンティティ</u><br>名 ffの結果を表示 |
| <ul> <li>た</li> <li>・手順2</li> <li>・</li> <li>・<!--</td--><td>ここで入力し<br/>: 検証<br/>た情報に問題か<br/>3WS サービス<br/>コバイダの作成<br/>1: プロバイダの作成<br/>1: プロバイダの酸<br/>2: 検証<br/>ペインの「ロー<br/>サービス マ リソー<br/>「ロールの作成<br/>「ロールの作成<br/>」<br/>「の作成<br/>「ロールの作成<br/>「ロールの作成<br/>」<br/>「の作成<br/>「ロービス マ リソー</td><td>た プロバイ ダ名は次<br/>なければ、「作成」<br/>、 リソースグループ 、<br/>プロバイダード<br/>以下のプロバイダー<br/>のイガ SAMI<br/>シール」を開き、「ロー<br/>スグループ 、<br/>こールの削除<br/>ないてに、 Default Service-Linku<br/>viceR Default Service-Linku<br/>viceR Allows Amazon RDS</td><td>の手順(ロールの設定とグループ管理者の設定)で利用します。<br/>ボタンをクリックします。<br/>クローバル ケ サボート イ<br/>青報のの検証<br/>経ビはず, [Create]をクリックして城了します。<br/>まprovider<br/>L</td></li></ul> | ここで入力し<br>: 検証<br>た情報に問題か<br>3WS サービス<br>コバイダの作成<br>1: プロバイダの作成<br>1: プロバイダの酸<br>2: 検証<br>ペインの「ロー<br>サービス マ リソー<br>「ロールの作成<br>「ロールの作成<br>」<br>「の作成<br>「ロールの作成<br>「ロールの作成<br>」<br>「の作成<br>「ロービス マ リソー | た プロバイ ダ名は次<br>なければ、「作成」<br>、 リソースグループ 、<br>プロバイダード<br>以下のプロバイダー<br>のイガ SAMI<br>シール」を開き、「ロー<br>スグループ 、<br>こールの削除<br>ないてに、 Default Service-Linku<br>viceR Default Service-Linku<br>viceR Allows Amazon RDS                                                                                                    | の手順(ロールの設定とグループ管理者の設定)で利用します。<br>ボタンをクリックします。<br>クローバル ケ サボート イ<br>青報のの検証<br>経ビはず, [Create]をクリックして城了します。<br>まprovider<br>L                                                                                                    |

a. 「信頼されたエンティティの種類を選択」、「SAML プロバイダー」を設定します。設定後に「次のステップ: アクセス権限」ボタンを クリックします。

| aw          | VS サービス ∨ リソースグループ ∨                                                                                                    |                                          |                                                           | グローバル 👻 サポート 👻                                                                                                    |               |
|-------------|----------------------------------------------------------------------------------------------------|------------------------------------------|-----------------------------------------------------------|----------------------------------------------------------------------------------------------------|---------------|
|             | 信頼されたエンティティの種類                                                                                                    | を選択                                      |                                                           |                                                                                                    | ^             |
|             | AWS サービス         別           EC2, Lambda、およびその<br>他         計                                                                                                    | の AWS アカウント<br>客様またはサードパー<br>ィーに属しています   | <b>ウェブ ID</b><br>Cognito または任意の OpenID<br>プロバイダ           | SAML 2.0 フェデレー<br>ション<br>企業ディレクトリ                                                                                                    |               |
|             | SAML 2.0 を使用してフェデレーションされたユー<br>はこちら                                                                                                    | ザーがこのロールを引き                              | き受けてお客様のアカウントでアクショ                                        | ンを実行することを許可します。詳細                                                                                                    |               |
|             | SAML 2.0 プロバイダを選択                                                                                                    |                                          |                                                           |                                                                                                    |               |
|             | <br>API アクセス用のロールを作成している場合は、[/<br>ザーのアクセスを制限します。                                                                                                    | Attribute] を選択してから                       | そのロールに含める値を入力します。                                         | これにより、指定された属性をもつユー                                                                                                    |               |
|             | SAML プロバイダー                                                                                                    | cgtestprovider<br>プログラムによる<br>・ プログラムによる | ▼ 新しいプロパイダの作成 G<br>5アクセスのみを許可する<br>5アクセスと AWS マネジメントコンソ・  | ・ 更新<br>ールによるアクセスを許可する                                                                                                    |               |
|             | 属性                                                                                                    | SAML:aud                                 | •                                                         |                                                                                                    |               |
|             | 値*                                                                                                    | https://signin.aws.am                    | azon.com/saml                                             |                                                                                                    |               |
|             | 条件                                                                                                    | ♀ 条件の追加 (オプ                              | ション)                                                      |                                                                                                    |               |
|             | * 必須                                                                                                    |                                          | キャンセル                                                     | 次のステップ: アクセス権限                                                                                                    |               |
| <b>Q</b> 71 | ードバック 🔇 日本語                                                                                                    | © 2008 - 2019, Amaz                      | on Web Services, Inc. またはその関連会社。                          | 黒斯転用禁止。 プライバシーポリシー 利用規約                                                                                                    |               |
| 0           | 「信頼されたエンティティの種                                                                                                    | 類を選択」で                                   | は「SAML 2.0 フェデレ                                           | ーション」を選択します。                                                                                                    |               |
|             |                                                                                                    |                                          |                                                           |                                                                                                    |               |
| (i)         | 「SAML プロバイダー」はプロ<br>例としてすでに設定済みのプロ                                                                                                    | バイダの設定<br>バイダ「cgte                       | で作成したプロバイダ-<br>stprovider」を選択して                           | -名をプルダウンメニューから<br>ています。                                                                                                    | ら選択します。本ページでは |
|             | 直下のラジオボタンでは「プロ<br>ます。                                                                                                    | グラムによる                                   | アクセスとAWSマネジ                                               | メントコンソールによるアク                                                                                                    | セスを許可する」を選択し  |
|             | 本ページではAWSマネジメント<br>のみを許可する」については取                                                                                                    | ・コンソールに<br>り扱いません。                       | サインインさせること:<br>。                                          | を目的としていますので、「                                                                                                    | プログラムによるアクセス  |
| 0           | 「属性」は「SAML:aud」およ<br>されています。                                                                                                    | び「値」は「H                                  | nttps://signin.aws.ama                                    | zon.com/saml」があらかじ&                                                                                                    | の設定され、グレーアウト  |
|             |                                                                                                    |                                          |                                                           |                                                                                                    |               |
| ⚠           | このページでの「条件」では細                                                                                                    | やかな設定が                                   | できませんので、後述す                                               | する手順で設定します。                                                                                                    |               |
| [Attac      | h アクセス権限ポリシー」を設                                                                                                    | まします。 選択                                 | ₹後に「次のステップ:                                               | タグ」ボタンをクリックしま                                                                                                    | ŧ,            |
| av          | NS サービス v リソースグループ                                                                                                    | ·                                        |                                                           | グローバル マ サポート マ                                                                                                    |               |
|             | ロールの作成                                                                                                    |                                          |                                                           | 1 2 3 4                                                                                                    | ^             |
|             | <ul> <li>◆ Attach アクセス権限ポリシー</li> </ul>                                                                                                    |                                          |                                                           |                                                                                                    |               |
|             | 新しいロールにアタッチするポリシーを 1 つ以                                                                                                    | 上選択します。                                  |                                                           |                                                                                                    |               |
|             | ポリシーの作成                                                                                                    |                                          |                                                           | C                                                                                                    |               |
|             | ポリシーのフィルタ v Q 検索                                                                                                    |                                          |                                                           | 514 件の結果を表示中                                                                                                    |               |
|             | ポリシー名 🗸                                                                                                    | z                                        | 欠として使用                                                    | 説明                                                                                                    |               |
|             |                                                                                                    | C33 /2                                   | жU                                                        |                                                                                                    |               |
|             | AmazonS3FullAccess                                                                                                    | 1.                                       |                                                           | Provides read only access to all buckets via                                                                                                    |               |
|             | AmazonSageMakerFullAccess                                                                                                    | te<br>te                                 | al.                                                       | Provides full access to Amazon Sage                                                                                                    |               |
|             | -                                                                                                    | 1,                                       | <i>\$</i> [,                                              | Provides read only access to Amazon                                                                                                    |               |
| * v2        | 缅                                                                                                    |                                          | キャンセル                                                     | 戻る 次のステップ: タグ                                                                                                    |               |
| *±<br>₹ 71  | ・      ・      ・      ・      ・      ・      ・      ・      ・      ・      ・      ・      ・      ・      ・      ・      ・      ・      ・      ・      ・      ・      ・      ・      ・      ・      ・      ・      ・      ・      ・      ・      ・      ・      ・      ・      ・      ・      ・      ・      ・      ・      ・      ・      ・      ・      ・      ・      ・      ・      ・      ・      ・      ・      ・      ・      ・      ・      ・      ・      ・      ・      ・      ・      ・      ・      ・      ・      ・      ・      ・      ・      ・      ・      ・      ・      ・      ・      ・      ・      ・      ・      ・      ・      ・      ・      ・      ・      ・      ・      ・      ・      ・      ・      ・      ・      ・      ・      ・      ・      ・      ・      ・      ・      ・      ・      ・      ・      ・      ・      ・      ・      ・      ・      ・      ・      ・      ・      ・      ・      ・      ・      ・      ・      ・      ・      ・      ・      ・      ・      ・      ・      ・      ・      ・      ・      ・      ・      ・      ・      ・      ・      ・      ・      ・      ・      ・      ・      ・      ・      ・      ・      ・      ・      ・      ・      ・      ・      ・      ・      ・      ・      ・      ・      ・      ・      ・      ・      ・      ・      ・      ・      ・      ・      ・      ・      ・      ・      ・      ・      ・      ・      ・      ・      ・      ・      ・      ・      ・      ・      ・      ・      ・      ・      ・      ・      ・      ・      ・      ・      ・      ・      ・      ・      ・      ・      ・      ・      ・      ・      ・      ・      ・      ・      ・      ・      ・      ・      ・     ・      ・      ・      ・      ・      ・      ・      ・      ・      ・      ・      ・      ・      ・      ・      ・      ・      ・      ・      ・      ・      ・      ・      ・      ・      ・      ・      ・      ・      ・      ・      ・      ・      ・      ・      ・      ・      ・      ・      ・      ・      ・      ・      ・      ・      ・      ・      ・      ・      ・      ・      ・      ・      ・      ・      ・      ・      ・      ・      ・      ・      ・      ・      ・      ・      ・      ・      ・      ・      ・      ・      ・      ・ |                                          | なし<br>なし<br>なし<br>キャンセル<br>eb Services, Inc. またはその間違会社、無限 | Provides read only access to all buck<br>Provides full access to Amazon Sage<br>Provides read only access to Amazon<br>反 の ステップ:タグ<br>範囲線止。 プライパシーボリシー 利用規約 |               |

|                                                                                                   |                                                                                                    | IISSTUIACCESS] を医訳                                                                                                    | します。                                                                                                    |                                                              |                                    |                                  |
|---------------------------------------------------------------------------------------------------|----------------------------------------------------------------------------------------------------|----------------------------------------------------------------------------------------------------|----------------------------------------------------------------------------------------------------|--------------------------------------------------------------|------------------------------------|----------------------------------|
| <ol> <li>権限ポリシー<br/>ざいます。+<br/>で、あらかじ</li> </ol>                                                  | の選択が適切に設定<br>分にご注意いただい<br>めご了承ください。                                                                                                    | されない場合、意図しな<br>たうえで設定を行ってく                                                                                                    | い権限がメンバ<br>ださい。なお、                                                                                                    | ーに付与される<br>設定の不備等に                                           | るなどの事故が<br>こよる一切の責                 | 発生しうる可能 <br>任は負いかねま <sup>-</sup> |
| タグの追加(オプシ                                                                                         | ′ョン)」を設定しま                                                                                                    | す。設定後、「次のスラ                                                                                                    | -ップ: 確認」ボ                                                                                                    | タンをクリック                                                      | フしてください。                           | 5                                |
| aws <del>サ</del> ービス                                                                              | ▼ リソースグループ ~                                                                                                    |                                                                                                    |                                                                                                    | グローバル 👻 サ                                                    | ポート *                              |                                  |
| ロールの                                                                                              | 乍成                                                                                                    |                                                                                                    |                                                                                                    | 1 2                                                          | 3 4                                |                                  |
| タグの追加                                                                                             | (オプション)                                                                                                    |                                                                                                    |                                                                                                    |                                                              |                                    |                                  |
| IAM タグは、ロール<br>きます タグを使用                                                                          | レに追加できるキーと値のペアで                                                                                                    | す。タグには、E メールアドレスなど(<br>該理 追跡 制御できます 詳細(け)                                                                                                    | のユーザー情報を含めるカ<br>てちら                                                                                                    | 、役職などの説明文と                                                   | することがで                             |                                  |
| ±                                                                                                 | 値(オプシ                                                                                                    |                                                                                                    |                                                                                                    |                                                              | 削除                                 |                                  |
| 新しいキーを追                                                                                           |                                                                                                    |                                                                                                    |                                                                                                    |                                                              | 1313                               |                                  |
| さらに 50 個の夕                                                                                        | グを追加できます。                                                                                                    |                                                                                                    |                                                                                                    |                                                              |                                    |                                  |
|                                                                                                   |                                                                                                    |                                                                                                    |                                                                                                    |                                                              |                                    |                                  |
|                                                                                                   |                                                                                                    |                                                                                                    | キャンセル 戻                                                                                                    | る 次のステップ:                                                    | 確認                                 |                                  |
| 🗨 フィードバック 🔇 日ネ                                                                                    | <b>k語</b> © 201                                                                                                    | 8 - 2019, Amazon Web Services, Inc. または                                                                                                    | その関連会社。無断転用禁止。                                                                                                    | プライバシーポリシー                                                   | - 利用規約                             |                                  |
|                                                                                                   |                                                                                                    |                                                                                                    |                                                                                                    |                                                              |                                    |                                  |
|                                                                                                   |                                                                                                    |                                                                                                    |                                                                                                    |                                                              |                                    |                                  |
| ∩ 必要に応じて                                                                                          | 設定してください。                                                                                                    |                                                                                                    |                                                                                                    |                                                              |                                    |                                  |
|                                                                                                   |                                                                                                    |                                                                                                    |                                                                                                    |                                                              |                                    |                                  |
| てのページの                                                                                            | 個では特に必要であ                                                                                                    | りませくので トカトま                                                                                                    | ++ /                                                                                                    |                                                              |                                    |                                  |
| このページの                                                                                            | 例では特に必要であ                                                                                                    | りませんので、入力しま                                                                                                    | せん。                                                                                                    |                                                              |                                    |                                  |
| このページの<br>                                                                                        | 例では特に必要であ<br>                                                                                                    | りませんので、入力しま<br>                                                                                                    | せん。<br>                                                                                                    |                                                              |                                    |                                  |
| このページの<br>コール名」を入力し<br><sup>aws</sup> サービス                                                        | 例では特に必要であ<br>-<br>・ます。入力後、「ロ<br>~ リソースグループ ~                                                                                                    | りませんので、入力しま<br>――――――――――――――――――ーーーーーーーーーーーーーーーーーーー                                                                                                    | せん。<br>7 リックします。                                                                                                    | 9⊐-Nu × サ                                                    | #−ト ▼                              |                                  |
| このページの<br>コール名」を入力し<br>aws サービス<br>ロールの                                                           | 例では特に必要であ<br>.ます。入力後、「ロ<br>、 リソースグループ、<br>乍成                                                                                                    | りませんので、入力しま<br>――――――――――――――――――――――――ーーーーーーーーーーーーー                                                                                                    | せん。<br>"リックします。                                                                                                    | 90-Jul + 43                                                  | #−ト ▼                              |                                  |
| このページの<br>コール名」を入力し<br>aws <del>サービス</del><br>ロールの(<br>確認                                         | 例では特に必要であ<br>・ます。入力後、「ロ<br>、 リソースグループ 、<br>作成                                                                                                    | りませんので、入力しま<br>―――――――――――――――――――――――――ーーーーーーーーーーーー                                                                                                    | せん。<br>7 リックします。                                                                                                    | 90-JUL * 97                                                  | ₩-► ▼<br>3 4                       |                                  |
| このページの<br>コール名」を入力し<br>aws サービス<br>ロールの<br>確認<br>以下に必要な情報の                                        | 例では特に必要であ<br>・ます。入力後、「ロ<br>・ リソースグループ ~<br>作成<br>*<br>*<br>####LUTC2000Juを見直して                                                                                                    | りませんので、入力しま<br>ールの作成」ボタンをく<br><sup>から、作成してください。</sup>                                                                                                    | せん。<br>                                                                                                    | 90-/01 × 9/                                                  | π−ト ▼<br>3 4                       |                                  |
| このページの<br>コール名」を入力し<br><b>aws</b> <del>サービス</del><br>ロールの<br>確認<br><sub>以下に必要な情報</sub>            | 例では特に必要であ<br>・ます。入力後、「ロ<br>、 リソースグループ 、<br>作成<br>*<br>#症してこのロールを見直して<br>ロール名・                                                                                                    | りませんので、入力しま<br>ールの作成」ボタンをク<br><sup>から、作成してください。</sup><br>cgtestrole                                                                                                    | せん。<br>יリックします。<br>-                                                                                                    | 90-JUL * 47                                                  | ₩-► ¥<br>3 <b>4</b>                |                                  |
| このページの<br>コール名」を入力し<br>aws <del>リービス</del><br>ロールの<br>確認<br><sub>以下に必要な情報</sub>                   | 例では特に必要であ<br>ます。入力後、「ロ<br>、 リソースグループ 、<br>作成<br><sup>#</sup> 推定してこのロールを見直して<br>ロール名 <sup>*</sup>                                                                                                    | りませんので、入力しま<br>ールの作成」ボタンをく<br>から、作成してください。<br>cgtestrole<br>英語字と「+=、@-」を使用します。 風大64                                                                                                    | せん。<br>7 リックします。<br><sup>×</sup>                                                                                                    | 90-Ju + 93                                                   | ₹-ト▼<br>3 <b>4</b>                 |                                  |
| このページの<br>コール名」を入力し<br>aws <del>サービス</del><br>ロールの<br>確認<br><sub>以下に必要な情報</sub>                   | 例では特に必要であ<br>・ます。入力後、「ロ<br>、 リソースグループ 、<br>作成<br>*<br>増定してこのロールを見直して<br>ロール名・                                                                                                    | りませんので、入力しま<br>ールの作成」ボタンをく<br>から、作成してください。<br>cglestrole<br>GakuNin Cloud Gateway Service Tes                                                                                                    | せん。<br>7 <b>リックします。</b><br>                                                                                                    | 90-JUL * 9,                                                  | 1t−ト ×<br>3 4                      |                                  |
| このページの<br>コール名」を入力し<br>aws <del>サービス</del><br>ロールの<br>確認<br>以下に必要な情報                              | 例では特に必要であ<br>ます。入力後、「ロ<br>、 リソースグループ 、<br>作成<br>部ましてこのロールを見直して<br>ロール名・<br>ロールの説明                                                                                                    | りませんので、入力しま<br>ールの作成」ボタンをく<br>から、作成してください。<br>cgtestrole<br>英歌字と「+=,@-」を使用します。 最大らく<br>GatuMin Cloud Gateway Service Tes                                                                                                    | せん。<br>7 <b>リックします。</b><br><sup>1</sup><br><sup>1</sup><br><sup>1</sup><br><sup>1</sup><br><sup>1</sup><br><sup>1</sup>              | Ø⊡–Júl ▼ 92<br>1 2                                           | ₫                                  |                                  |
| このページの<br>コール名」を入力し<br>aws サービス<br>ロールの<br>確認<br>以下に必要な情報                                         | 例では特に必要であ<br>*ます。入力後、「ロ<br>* リソースグループ *<br>作成<br>*<br>#<br>#<br>店<br>に<br>ロール名・<br>ロールの説明                                                                                                    | りませんので、入力しま<br>ールの作成」ボタンをく<br><sup>DPら、作成してください。</sup><br>cgtestrole<br><sup>R数字と「+=</sup> .@-」を使用します。最大64<br><u>GakuNin</u> Cloud Gateway Service Tes                                                                                                    | せん。<br>7 リックします。<br>                                                                                                    | <i>θ</i> α- <i>Λ</i> υ • <del>9</del> λ                      | #−►▼                               |                                  |
| このページの<br>コール名」を入力し<br>() サービス<br>ロールの<br>確認<br>以下に必要な情報                                          | 例では特に必要であ<br>*ます。入力後、「ロ<br>* リソースグループ *<br>作成<br>#指定してこのロールを見直して<br>ロール名・<br>ロールの説明                                                                                                    | りませんので、入力しま<br>ールの作成」ボタンを<br>から、作成してください。<br>cglestrole<br>変数字と「+=_@」を使用します。最大 64<br><u>Gekullin</u> Cloud Galeway Service Tes<br>意大 1000 文字。英数字と「+=_@」を使                                                                                                    | せん。<br>7 <b>リックします</b> 。<br>                                                                                                    | グローバル × サス<br>(1) (2) (                                      | #-► ▼<br>3 4                       |                                  |
| このページの<br>コール名」を入力し<br>aws サービス<br>ロールの<br>確認<br>以下に必要な情報                                         | 例では特に必要であ<br>ます。入力後、「ロ<br>、リソースグループ、<br>作成<br>印ルを見直して<br>ロール名・<br>ロールの説明                                                                                                    | りませんので、入力しま<br>ールの作成」ボタンをク<br>いら、作成してください。<br>cgtestrole<br>発酵子と「+=、@-」」を使用します。最大64<br><u>Gatullin</u> Cloud Gateway Service Tes<br>at 1000 文字。英数字と「+=、@-」を使<br>Dプロノ(イダ arn:aws.iam.                                                                                      | せん。<br>7 リックします。<br>文字。<br>1 Role<br>目します。                                                                                           | 9——Ли ~ 9/<br>1 2 (                                          | #−► ▼<br>3 4                       |                                  |
| このページの<br>コール名」を入力し<br>() サービス<br>ロールの<br>確認<br>以下に必要な情報                                          | 例では特に必要であ<br>*ます。入力後、「ロ<br>* リソースグループ *<br>作成<br>#描定してこのロールを見直して<br>ロール名・<br>ロールの説明<br>信頼されたエンティティ<br>ポリシー                                                                                                    | りませんので、入力しま<br>ールの作成」ボタンをク<br>から、作成してください。<br>cglestrole<br>気歌字と「+=、@・_」を使用します。最大&<br>GatuMin Cloud Gateway Service Tes<br>歌大 1000 文字。英歌字と「+=、@・_」を使<br>D プロパイダ arn.aws.iam.                                                                                              | せん。<br>フリックします。<br>                                                                                                    | クローバル マ サ                                                    | <b>1 1 1 1 1 1 1 1 1 1</b>         |                                  |
| このページの<br>コール名」を入力し<br>(ロールの)<br>確認<br>以下に必要な情報                                                   | 例では特に必要であ<br>ます。入力後、「ロ<br>、リソースグループ 、<br>作成<br>電猫注してこのロールを見直して<br>ロールる:<br>ロールの説明<br>信頼されたエンティティ<br>ポリシー<br>アクセス権限の境界                                                                                                    | りませんので、入力しま<br>ールの作成」ボタンをク<br>いら、作成してください。<br>cgtestrole<br>東京チと「+=_@」を使用します。最大64<br><u>Catuallin</u> Cloud Gateway Service Tes<br>最大 1000 文字。英歌字と「+=_@_」を使<br>D プロノ(イダ arr: aws: iam:<br>AmazonS3FullAccess C<br>アクセス推開の境界が設定されています                                      | せん。<br>7 リックします。<br>文字。<br>1 Role<br>目します。<br>====================================                                                   | 9—Ли • 9/<br>1 2                                             | #−►▼                               |                                  |
| このページの<br>コール名」を入力し<br>(ロールの)<br>確認<br>以下に必要な情報                                                   | 例では特に必要であ<br>・ます。入力後、「ロ<br>、 リソースグループ 、<br>作成<br>電描定してこのロールを見直して<br>ロール名・<br>ロールの説明<br>信頼されたエンティティ<br>ポリシー<br>アクセス権限の境界                                                                                                    | りませんので、入力しま<br>ールの作成」ボタンをく<br>から、作成してください。<br>cgtestrole<br>変数字と「+=_@」を使用します。最大64<br>GatuNin Cloud Gateway Service Tes<br>最大 1000 文字。英数字と「+=_@」を使<br>D プロノ(イダ am:aws:iam:                                                                                                 | せん。<br>フリックします。<br>マリックします。<br>ロンステ・<br>ロ Role<br>和します。<br>asami-provider/cgtest                                                     | クローバル マ サ                                                    | <b>1</b> <del>1</del> − ► ▼<br>3 4 |                                  |
| このページの<br>コール名」を入力し<br>いい<br>の<br>ロールの<br>確認<br>以下に必要な情報<br>が<br>追加されたタグは都                        | 例では特に必要であ<br>・ます。入力後、「ロ<br>・ます。入力後、「ロ<br>・<br>で<br>作成<br>電描されたエンティティ<br>ポリシー<br>アクセス権限の境界<br>ちりません。                                                                                                    | りませんので、入力しま<br>ールの作成」ボタンをク<br>から、作成してください。<br>cgtestrole<br>天教字と「+=_@」を使用します。最大64<br>GakuNin Cloud Gateway Service Tes<br>最大 1000 文字。英教字と「+=_@_」を使用<br>D プロノ(イダ am:aws:iam:<br>AmazonS3FullAccess [2]<br>アクセス権限の境界が設定されていませ                                               | せん。<br>7 リックします。<br>マリックします。<br>マラ・<br>t Role<br>和します。                                                                               | 9 — Лоц ∨ 99.<br>1 2 (                                       | <b>≭−ト ▼</b><br>3 <b>4</b>         |                                  |
| このページの<br>コール名」を入力し<br>(ロールの)<br>確認<br>以下に必要な情報の<br><i>協加されたタグは</i> 都<br>・必須                      | 例では特に必要であ<br>・ます。入力後、「ロ<br>、 リソースグループ 、<br>作成<br>ご指定してこのロールを見直して<br>ロール名・<br>ロールの説明<br>低額されたエンティティ<br>ポリシー<br>アクセス権限の境界<br>ちりません。                                                                                                    | りませんので、入力しま<br>ールの作成」ボタンをく<br>から、作成してください。<br>cgtestrole<br>酸素と「+=_@-」を使用します。最大64<br>GatuMin Cloud Gateway Service Tes<br>at 1000 文字。英数字と「+=,@-」を使<br>D プロノ(イダ arn.aws.iam.<br>AmazonS3FullAccess [プ<br>アクセス権限の境界が設定されていまけ                                                | せん。<br><b>フリックします。</b><br>マネ・<br>I Role<br>BLます。<br>まaml-provider/cgtest<br>さん<br>キャンセル                                              | グローバル マ サ<br>1 2 (<br>provider                               | K→ト × 3 4                          |                                  |
| このページの<br>ロール名」を入力し<br>aws<br>サービス<br>ロールの<br>確認<br>以下に必要な情報の<br>追加されたタグはる<br>*必須<br>マーードバック ② 日2 | 例では特に必要であ<br>・ます。入力後、「ロ<br>・ます。入力後、「ロ<br>・ます。入力後、「ロ<br>・ます。入力後、「ロ<br>・<br>にののです。<br>「「「「」」」<br>「「」」」<br>「「」」」<br>「「」」」<br>「」」」<br>「」」<br>「」」」<br>「」」」<br>「」」」<br>「」」」<br>「」」」<br>「」」」<br>「」」」<br>「」」」<br>「」」」<br>「」」」<br>「」」」<br>「」」<br>「」」<br>「」」」<br>「」」」<br>「」」」<br>「」」<br>「」」」<br>「」」<br>「」」」<br>「」」」<br>「」」」<br>「」」」<br>「」」」<br>「」」」<br>「」」」<br>「」」」<br>「」」」<br>「」」」<br>「」」<br>「」」<br>「」」<br>「」」<br>「」」<br>「」」<br>「」」<br>「」」<br>「」」<br>「」」<br>「」」<br>「」」<br>「」」<br>「」」<br>「」」<br>「」」<br>「」」<br>「」」<br>「」」<br>「」<br>「 | りませんので、入力しま<br>ールの作成」ボタンをグ<br>から、作成してください。<br>cglestrole<br>愛数字と「+=、@-」」を使用します。最大ら<br>GakuNin Cloud Gateway Service Tes<br>at 1000 文字。英数字と「+=、@-」を使<br>D プロノ(イダ arn:aws:lam:<br>AmazonS3FullAccess C<br>アクセス権限の境界が設定されていまけ                                                | せん。<br><b>アリックします。</b><br>マンマ・<br>1 Role<br>日します。<br>こ、<br>ネー、<br>コー、<br>コー、<br>コー、<br>コー、<br>コー、<br>コー、<br>コー、<br>コ                 | グローバル × サ<br>(1) (2) (<br>provider<br>厚る) ロールの<br>プライバシーボリシー | ポート ▼ 3 4                          |                                  |
| このページの<br>コール名」を入力し<br>aws サービス<br>ロールの<br>確認<br>以下に必要な情報<br>が必須<br>マイードバック マ 日本                  | 例では特に必要であ  ます。入力後、「ロ  、リソースグループ 、  「  下成  「  「  「  「  「  」  「  」  」  、  、  、  、  、  、  、  、  、  、  、                                                                                                    | りませんので、入力しま<br>ールの作成」ボタンをク<br>いら、作成してください。<br>cgtestrole<br>定意を「r=_@」を使用します。最大64<br><u>GatuNin</u> Cloud Gateway Service Tes<br>国大 1000 文字。英数字と「+=_@_」を使<br>D プロノ(イダ arn.aws.iam.<br>AmazonS3FullAccess [プ<br>アクセス権限の境界が設定されていまけ<br>82-2019, Amazon Web Services, Inc または | せん。<br><b>7 リックします。</b><br><b>7</b> 以ックします。<br>(Role<br>目します。<br>まami-provider/cgtest<br>さん<br><b>キャンセル</b><br><b>2</b> の間連会社、無時転用禁止 | グローバル マ サル<br>1 2 (<br>provider<br>厚る ロールの<br>プライバ (Sーボリ Sー  | ポート マ<br>3                         |                                  |
| このページの<br>コール名」を入力し<br>(ロールの)<br>確認<br>以下に必要な情報<br><i>追加されたタグは</i><br>・必須<br>マィードバック ② 日2         | 例では特に必要であ<br>*ます。入力後、「ロ<br>* リソースグループ *<br>作成<br>*<br>作成<br>ロールを見直して<br>ロール名・<br>ロールの説明<br>低額されたエンティティ<br>ポリシー<br>アクセス権限の境界<br>50ません。<br>*<br>*<br>*<br>*<br>*<br>*<br>*<br>*<br>*<br>*<br>*<br>*<br>*                                                                                                    | りませんので、入力しま<br>ールの作成」ボタンをく<br>から、作成してください。<br>cgtestrole<br>数字と「+=_@-」を使用します。最大64<br>GatuMin Cloud Gateway Service Tes<br>at 1000 文字。英数字と「+=_@-」を使<br>D プロノ(イダ arn:aws.iam:<br>AmazonS3FullAccess [3]<br>アクセス権限の境界が設定されていまけ<br>8 - 2019. Amazon Web Services, Inc. または    | せん。<br><b>7 リックします。</b><br>文字.<br>t Role<br>乱します。<br>こ<br>sami-provider/cgtest<br>さん<br>モャンセル<br>CODW連会社、無所転用禁止.                     | グローバル × サ<br>1 2 (<br>1 2) (<br>provider                     | ポート ▼ 3 4                          |                                  |

⚠

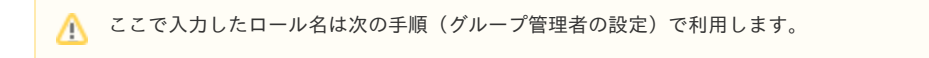

#### 4. 作成したロールの条件を修正を行います。

a. ナビゲーションペインから「ロール」を開き、作成したロール(このページの例では cgtestrole )を開きます。 b. \_「信頼関係」タブから「信頼関係の編集」をクリックすると編集画面に入ります。

| IAM の検索     | • | □-ル > cgtestrole<br>概要     |                             |                   |                  |                         | ロールの削除 |
|-------------|---|----------------------------|-----------------------------|-------------------|------------------|-------------------------|--------|
| ダッシュボード     |   | D—JL ARN                   | am:aws:iam::                | ole/cgtestrole 🖉  |                  |                         |        |
| クルーノ        |   | ロールの説明                     | GakuNin Cloud Gateway Servi | ce Test Role   編集 | E.               |                         |        |
| ב-ש-<br>ש-ש |   | インスタンスプロファイル<br>ARN        | 4                           |                   |                  |                         |        |
| ポリシー        |   | パス                         | /                           |                   |                  |                         |        |
| ID プロバイダー   |   | 作成時刻                       | 2019-05-11 12:32 UTC+0900   |                   |                  |                         |        |
| アカウント設定     |   | 最大 CLI/API セッション期間         | 1 時間 編集                     |                   |                  |                         |        |
| 認証情報レポート    |   | アクセス権限 信頼関係                | タグ アクセスアドバイザー               | セッションの            | 無効化              |                         |        |
| 啼号//七—      |   | ロールと、ロールのアクセス条件            | <b>キを引き受けることができる信頼さ</b>     | れたエンティティ          | を表示できま           | ます。 ポリシードキュメン           | ントの表示  |
| -01 C H     |   | 信頼関係の編集                    |                             |                   |                  |                         |        |
|             |   | 信頼されたエンティティ                |                             | 条件                |                  |                         |        |
|             |   | 以下の信頼されたエンティティマ<br>とができます。 | こは、このロールを引き受けるこ             | 以下の条件で<br>方法とタイミ  | は、信頼され<br>ングを定義し | たエンティティがロール<br>ます。      | を引き受ける |
|             |   | 信頼されたエンティティ                |                             | 条件                | <b>‡</b> -       | 値                       |        |
|             |   |                            | ml.provider/catestprovider  | StringEquals      | SAMI aud         | https://signin.aws.amaz |        |

c. 信頼関係の編集画面で接続を許可する利用グループの指定を追加し、「信頼ポリシーの更新」ボタンをクリックします。

このページの例では利用するグループ(グループID)は「cgtestgroup」とします。後述する「グループの設定」もご参照ください。

```
{
  "Version": "2012-10-17",
  "Statement": [
    {
     "Effect": "Allow",
     "Principal": {
       "Federated": "arn:aws:iam::アカウントID:saml-provider/cgtestprovider"
     }.
      "Action": "sts:AssumeRoleWithSAML",
     "Condition": {
        "StringEquals": {
         "SAML:aud": "https://signin.aws.amazon.com/saml"
       }.
       "ForAnyValue:StringEquals": {
         "SAML:eduPersonEntitlement": "https://cg.gakunin.jp/gr/cgtestgroup"
       ↑ 赤字で示した条件を追加してください。後述する「グループの設定」で接続するグループを追加します。
     }
   }
 ]
}
```

 ゲートウェイサービスからAWSマネジメントコンソールにはグループ情報(isMemberOf)をeduPersonEntitlementの属性 値として送信します。このほかに利用する属性があればAWSマニュアル(IAM および AWS STS の条件コンテキストキー) を参照してください。

グループ情報 (isMemberOf) の形式は「https://cg.gakunin.jp/gr/GROUPID」となります。「AWS Management Console」SPコネクタに接続するグループ情報を設定してください。ここではグループID cgtestgroup として作成された「h ttps://cg.gakunin.jp/gr/cgtestgroup」を指定しています。

また、どのグループ情報に一致すればよいかという条件は ForAnyValue:StringEquals を用いていますが、他の条件を記述す る必要があればAWSマニュアル( 複数のキー値をテストする条件を作成する(オペレーションの設定) )を参照してください。

(1)

eduPersonEntitlementで指定する利用グループが適切に設定されない場合、意図しない者にAWSマネジメントコンソールが 利用されるなどの事故が発生しうる可能性がございます。十分にご注意いただいたうえで設定を行ってください。なお、設定 の不備等による一切の責任は負いかねますので、あらかじめご了承ください。

#### 以下の通りになっていれば問題ありません。

|         | リソースグループ 、                                                                                                    | グローバル 🔻                    | サポート 👻  |
|---------|----------------------------------------------------------------------------------------------------|----------------------------|---------|
| 信頼関係の編集 | 信頼関係の編集<br>以下のアクセスコントロールポリシードキュメントを編集して、信頼関係をカスタマイズできます。                                                                                                    |                            |         |
|         | <pre>#USP_EXELECT 100000 THINST Camability of the complete the maximum and system that the complete the maximum and the complete the complete the co</pre> | stprovider"<br>gtestgroup" |         |
|         | -<br>+r:                                                                                                    | ンセル 信頼が                    | ペリシーの更新 |

d. 「条件」が次の通りになっていれば問題ありません。

|                   | 概要                                                                                     |                                            |                     |                        |                       |                           |                                                                                                    |                                                                                            | [                                                                                    | ロールの削除                                              |
|-------------------|----------------------------------------------------------------------------------------|--------------------------------------------|---------------------|------------------------|-----------------------|---------------------------|----------------------------------------------------------------------------------------------------|--------------------------------------------------------------------------------------------|--------------------------------------------------------------------------------------|-----------------------------------------------------|
| ダッシュボード           |                                                                                        |                                            | 0-,                 | JL ARN                 | am:aws:iam::          | role/cgtestrole d         | ත                                                                                                    |                                                                                            |                                                                                      |                                                     |
| グループ              |                                                                                        |                                            | ロール                 | の説明                    | GakuNin Cloud         | Gateway Service Test Role |                                                                                                    |                                                                                            |                                                                                      |                                                     |
| ユーザー              |                                                                                        | インスタンスプ                                    | ロファイル               | JL ARN                 | ත                     |                           |                                                                                                    |                                                                                            |                                                                                      |                                                     |
| ロール               |                                                                                        |                                            |                     | パス                     | 1                     |                           |                                                                                                    |                                                                                            |                                                                                      |                                                     |
| ポリシー              |                                                                                        |                                            | <b>f</b> i          | F成時刻                   | 2019-05-11 12:3       | 32 UTC+0900               |                                                                                                    |                                                                                            |                                                                                      |                                                     |
| ID プロバイダー         |                                                                                        | 品大 CLI/AP                                  | 1 セッショ              | シ期間                    | 1時間編集                 |                           |                                                                                                    |                                                                                            |                                                                                      |                                                     |
| アカウント設定           |                                                                                        |                                            | 1- 14               | -                      |                       |                           |                                                                                                    |                                                                                            |                                                                                      |                                                     |
| 認証情報レポート          | アリセス権限                                                                                 | 偏親関係                                       | 90                  | 100                    | x/F/17-               | セッションの無効化                 |                                                                                                    |                                                                                            |                                                                                      |                                                     |
|                   | ロールと、ロー                                                                                | ールのアクセスダ                                   | 条件を引き               | 受けること                  | とができる信頼さ              | れたエンティティを表示でき             | ます。 ポリシードキュメントの                                                                                       | 表示                                                                                         |                                                                                      |                                                     |
|                   |                                                                                        |                                            |                     |                        |                       |                           |                                                                                                    |                                                                                            |                                                                                      |                                                     |
| 暗号化キー             | 信頼関係の編                                                                                 | <b>6</b> #                                 |                     |                        |                       |                           |                                                                                                    |                                                                                            |                                                                                      |                                                     |
| 暗号化ギー             | 信頼責係の制                                                                                 | 二<br>ンティティ                                 |                     |                        |                       |                           | 条件                                                                                                    |                                                                                            |                                                                                      |                                                     |
| 暗号化干一             | 信頼団係の総<br>信頼されたエ<br>以下の信頼され                                                            | ま集<br>: <b>ンティティ</b><br>1たエンティテ・           | ィでは、こ               | このロールを                 | を引き受けること              | ができます。                    | <b>条件</b><br>以下の条件では、信頼され<br>す。                                                                       | たエンティティがロールを引き                                                                             | 受ける方法とタイミング                                                                          | を定義しま                                               |
| 暗号化丰一             | <b>信頼関係の</b> 創<br><b>信頼されたエ</b><br>以下の信頼され<br><b>信頼されたエ</b>                            | 鉄<br><b>ンティティ</b><br>1たエンティテ・<br>ンティティ     | ィでは、こ               | このロールオ                 | を引き受けること;             | ができます。                    | 条件<br>以下の条件では、信頼され<br>す。                                                                              | たエンティティがロールを引き                                                                             | 受ける方法とタイミング                                                                          | を定義しま                                               |
| <del>错号</del> 化千一 | 信頼関係の領<br>信頼されたエ<br>以下の信頼され<br>信頼されたエ<br>am:aws:lam:                                   | 5集<br><b>ンティティ</b><br>1たエンティテ・<br>ンティティ    | ィでは、こ<br>sami-provi | このロールオ<br>ider/cgtestp | を引き受けること:<br>provider | ができます。                    | 条件<br>以下の条件では、信頼され<br>す。<br>条件<br>StringEquals                                                        | たエンティティがロールを引き<br><del>キー</del><br>SAML:aud                                                | 受ける方法とタイミング<br>値<br>https://signin.aws.am                                            | 「を定義しま                                              |
| 暗号化丰一             | 信頼団係の<br>信頼されたエ<br>以下の信頼され<br>G頼されたエン<br>am:aws.iam.                                   | (大) (1) (1) (1) (1) (1) (1) (1) (1) (1) (1 | ィでは、こ<br>sami-provi | このロールオ<br>ider/cgtestp | を引き受けること:<br>provider | ができます。                    | <mark>条件</mark><br>以下の条件では、信頼され<br>す。<br>条 <mark>件</mark><br>StringEquals                             | たエンティティがロールを引き<br><del>キー</del><br>SAML:aud                                                | 受ける方法とタイミング<br><mark>値</mark><br>https://signin.aws.am                               | を定義しま<br>izon.com/saml                              |
| ₩99化ギー            | 信頼回係の<br>信頼されたエ<br>以下の信頼され<br>「<br>朝たれたエ<br>am:awsiam:                                 | (1) (1) (1) (1) (1) (1) (1) (1) (1) (1)    | ィでは、こ<br>sami-provi | このロールオ<br>ider/cgtest  | を引き受けること:<br>provider | ができます。                    | <mark>条件</mark><br>以下の条件では、信頼され<br>す。<br>条 <mark>件</mark><br>StringEquals<br>ForAnyValue StringEquals | たエンティティがロールを引き<br>キー<br>SAML:aud<br>SAML:eduPersonEntitlement                              | 受ける方法とタイミング<br>値<br>https://signin.aws.am<br>https://cg.gakunin.jp/c                 | を定義しま<br>izon.com/saml                              |
| 错号化千一             | 低税関係の総<br>信頼されたエ<br>以下の信頼され<br>伝頼されたエ<br>amawsiam                                      | また<br><b>ンティティ</b><br>北たエンティテ・<br>ンティティ    | ィでは、こ<br>sami-provi | このロールオ<br>ider/cgtest  | を引き受けること:<br>provider | ができます。                    | <mark>条件</mark><br>以下の条件では、信頼され<br>す。<br><mark>条件</mark><br>StringEquals<br>ForAnyValue:StringEquals  | たエンティティがロールを引き<br>キー<br>SAML:aud<br>SAML.eduPersonEntitlement                              | 受ける方法とタイミング<br><mark>値</mark><br>https://signin.aws.am:<br>https://cg.gakunin.jp/c   | で定義しま<br>izon.com/saml<br>r/cgtestgroup             |
| 暗号化书一             | 気納司係のは<br>信頼されたエ<br>以下の信頼され<br>これ<br>これ<br>これ<br>これ<br>これ<br>これ<br>これ<br>これ<br>これ<br>こ | 5年<br>ンティティ<br>1たエンティテ・<br>ンティティ           | イでは、こ<br>sami-provi | ごのロールオ<br>Ider/cgtestp | を引き受けること。<br>provider | ができます。                    | <mark>条件</mark><br>以下の永千では、信頼され<br>す。<br><mark>条件</mark><br>StringEquals<br>ForAnyValue StringEquals  | たエンディディがロールを引き<br>キー<br>SAMLaud<br>SAMLeduPersonEntitlement                                | 受ける方法とタイミング<br>値<br>https://signin.aws.am:<br>https://cg.gakunin.jp/g                | を定義しま<br>izon.com/saml<br>r/cgtestgroup             |
| 贈列化キー             | 信頼可任の<br>に<br>構造<br>れた工<br>に<br>下の<br>信頼<br>された工<br>:<br>am aws iam<br>日本語             | 5集<br><b>ンティティ</b><br>北たエンティテ・<br>ンティティ    | イでは、こ<br>sami-provi | ごの□−ルオ                 | を引き受けること:<br>provider | ができます。<br>の2              | 会件<br>以下の条件では、信頼され<br>す。                                                                              | たエンディティがロールを引き<br><b>キー</b><br>SAML adu<br>SAML eduPersonEntillement<br>ne. 非たはその検達会社。物味有明 | 受ける方法とタイミング<br>値<br>https://signin.aws.ams<br>https://cg.gakunin.jp/<br>t止、 プライバシーポリ | 「を定義しま<br>uzon.com/saml<br>r/cgtestgroup<br>シー 利用規約 |

例では「ロール ARN」は「arn:aws:iam::**アカウントID**:role/cgtestrole」、「信頼されたエンティティ」は「arn:aws:iam:: **アカウントID**:saml-provider/cgtestprovider」となっています。

### グループの設定

1. グループをAWSマネジメントコンソールSPコネクタに接続します

新規に作成するグループか、もしくは既存のグループの「利用Webサービス」から「AWS Management Console」を利用Webサービスとして 追加します。

グループの新規作成は「グループを作成する」、利用Webサービスの追加は「サービスを利用する」の手順をそれぞれ参照してください。 このページの例では、グループIDは「cgtestgroup」とします。

| •  | cgtestgroup > Webサービスの選択    |          |                                       |
|----|-----------------------------|----------|---------------------------------------|
| 20 | Dグループで利用するWebサービスを選択してください。 |          |                                       |
|    | Webサービス                     | サービス側の承認 | 説明                                    |
| ē  | AWS Management Console      | 不要       | AWS Management Console Single Sign-On |

(ĵ) 既存グループでグループⅠDが不明な場合は「グループを修正する」で確認してください。

2. グループ固有の値を設定

グループをAWSマネジメントコンソールSPコネクタに接続すると、当該グループの利用Webサービスに「AWS Management Console」が表示 されます。アクションから「拡張属性の入力」を開きます。

| cgtestgroup > 利用Webサービス       |                      |
|-------------------------------|----------------------|
| 現在、このグループで利用しているサービスです。       |                      |
| Webサービス                       | アクション                |
| aws<br>AWS Management Console | 拡張属性の入力<br>サービスの利用停止 |
| 利用するWebサービスを追加                |                      |

#### 3. 属性の値を入力します。

属性名「AWSRole」の値に「AWSマネジメントコンソールの設定」の手順で設定した「ロール ARN」と「信頼されたエンティティ」をカンマ区 切り(例 arn:aws:iam::アカウントID:role/ロール名,arn:aws:iam::アカウントID:saml-provider/プロバイダ名)」で入力し、保存ボタンを押し ます。

| cgtestgroup > 拡張属性の入力                                    |                         |
|----------------------------------------------------------|-------------------------|
| ナービス名: AWS Management Console                            |                         |
| 属性名                                                      | 值                       |
| AWSRole<br>(https://aws.amazon.com/SAML/Attributes/Role) | arn:aws:iam::<br>入力補の追加 |
| 保存                                                       | キャンセル                   |

## 利用フロー - ゲートウェイサービスからAWSマネジメントコンソールヘシングルサインオン

**1.** ゲートウェイトップ画面から「AWS Management Console」の「グループ表示」を開き、表示されるグループをクリックしてください。

| AWS AWS Ma | nagement …    |
|------------|---------------|
| グループ表示     | 0             |
|            | 🔁 cgtestgroup |

2. グループを選択後にAWSマネジメントコンソールにサインインが行われます。

多くの場合はすでにゲートウェイサービスにログインしているためシングルサインオン(SSO)によりAWSマネジメントコンソールにサインイ ンされますが、もしタイムアウト等でSSOしない場合は所属機関IdPで認証してください。

以下のように「サービスに送信される情報」を選択する画面が表示される場合があります。これはゲートウェイサービス側の画面で、ユーザが 当該サービスに属性を送信することに同意するための画面です。送信する属性について問題なければ「同意」ボタンをクリックします。なお、 送信される属性は以下の通りです。

- AWSRoleSessionName: ゲートウェイサービスが付与する永続的な仮名識別子(いわゆるeduPersonTargetedID)
- AWSRole: グループ管理者が入力したAWSアカウントID・ロール名・IDプロバイダ名
- eduPersonEntitlement: 所属するグループ情報

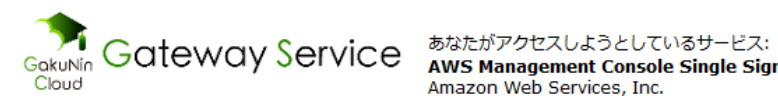

AWS Management Console Single Sign-On / Amazon Web Services, Inc.

| サービスに送信さ             | サービスに送信される情報                                                                                                    |  |  |  |
|----------------------|----------------------------------------------------------------------------------------------------|--|--|--|
| AWSName              | xxxxx@example.ac.jp                                                                                             |  |  |  |
| AWSRole              | arn:aws:iam:::role/cgtestrole,arn:aws:iam::<br>provider/cgtestprovider                                          |  |  |  |
| eduPersonEntitlement | https://cg.gakunin.jp/gr/cgtestgroup/admin<br>https://cg.gakunin.jp/gr/cgtestgroup<br>https://cg.gakunin.jp/sp/ |  |  |  |
| isMemberOf           | https://cg.gakunin.jp/gr/cgtestgroup/admin<br>https://cg.gakunin.jp/gr/cgtestgroup<br>https://cg.gakunin.jp/sp/ |  |  |  |
| <                    | >                                                                                                    |  |  |  |

統行すると上記の情報はこのサービスに送信されます。このサービスにアクセスするたびに、あなたに関する情 報を送信することに同意しますか?

| 同意方法の選択:                                                       |  |  |  |  |  |  |  |
|----------------------------------------------------------------|--|--|--|--|--|--|--|
| ○ 次回ログイン時に再度チェックします。                                           |  |  |  |  |  |  |  |
| • 今回だけ情報を送信することに同意します。                                         |  |  |  |  |  |  |  |
| ● このサービスに送信する情報が変わった場合は、再度チェックします。                             |  |  |  |  |  |  |  |
| <ul> <li>今回と同じ情報であれば今後も自動的にこのサービスに送信することに同意します。</li> </ul>     |  |  |  |  |  |  |  |
| ○ 今後はチェックしません。                                                 |  |  |  |  |  |  |  |
| <ul> <li>すべての私に関する情報を今後アクセスするすべてのサービスに送信することに同意します。</li> </ul> |  |  |  |  |  |  |  |
| この設定はログインページのチェックボックスでいつでも取り消すことができます。                         |  |  |  |  |  |  |  |
| 拒否同意                                                           |  |  |  |  |  |  |  |

↑ ソフトウェアの不具合により上記の「サービスに送信される情報」を選択する画面が表示された後にAWSにサインインできない場合 があります。「次回ログイン時に再度チェックします。」以外を選択してご利用ください。 「同意」ボタンをクリックした直後にエラーとなった場合はお手数をおかけして申し訳ございませんが、もう一度1.の手順からやり直 してください。

| aws |                                                                                  |  |
|-----|----------------------------------------------------------------------------------|--|
|     | ロールの選択:                                                                          |  |
|     | ▼ Account: 3f                                                                    |  |
|     | ⊖ samI-EC2ReadOnlyAccess                                                         |  |
|     | ▼ Account: 64                                                                    |  |
|     | sami-S3FullAccess                                                                |  |
|     | サインイン                                                                            |  |
|     | 日本語                                                                              |  |
|     | 利用規約 <u>プライバシーボリシー</u> © 1990-2019, Amazon Web Services, Inc. or its affiliates. |  |
|     |                                                                                  |  |
|     |                                                                                  |  |

AWSマネジメントコンソールにサインインしたあと以下のような画面となります。 サインインしたユーザ名はフェデレーションログインとして認識され「ロール名/ランダムな文字列」の形式で表示されます。

|  | 9-24 • 97-4                                                                                                    | 510 5 * ¥    |           |                                                               | A cycanore analysis and a second second seco | - A/(1.4 - |  |
|--|----------------------------------------------------------------------------------------------------|--------------|-----------|---------------------------------------------------------------|----------------------------------------------------------------------------------------------------|------------|--|
|  | AWS マネ                                                                                                    | ジメントコ        | レソール      | フェデ<br>cgtestr<br>アカウ                                         | レーションログイン:<br>role/xxxxxife.ac.jp<br>>ト:                                                                                                    |            |  |
|  | AWS のサービス                                                                                                    |              |           | マイア<br>マイ組                                                    | カウント<br>織                                                                                                    |            |  |
|  | サービスを検索する<br>SR、キーフード、国家学を入力できます。<br>Q、例:Atelational Database Service、データベース、RDS<br>▶ すべてのサービス<br>ソリユーションの構築<br>シングルなウィザードと目動にされたワークフローで作用を観察しましょう。                                                            |              |           | マイ請求ダッシュボード<br>スイッチロール<br>ーーーーーーーーーーーーーーーーーーーーーーーーーーーーーーーーーーー |                                                                                                    | 用してマネジ     |  |
|  |                                                                                                    |              |           |                                                               | AWS を試す                                                                                                    |            |  |
|  |                                                                                                    |              |           | Amazon RDS<br>リレーショナルデータベースの設定、運用、拡張をクラウ<br>ドで、 詳細はこちら [2]    |                                                                                                    |            |  |
|  | 依拠マシンを記録する         ウェブアブリを描集する         仮型サーバーを使用して           EC2 を使用         Elastic Beanstalk を使用         算する           2~3分         6 分         Lightsalk を使用           1/2 く分         1/2 く分         1/2 く分 |              |           | Amazon SageMaker<br>すべての開発者とデータサイエンティストの<br>習。 詳細はごちら C       |                                                                                                    |            |  |
|  | O                                                                                                    | ි            |           |                                                               | AWS Marketplace<br>AWS で実行できる一般的なソフトウェア製<br>入、デブロイします。 詳細はごちら ご                                                                                                    | 品を検索、購     |  |
|  | loT デバイスを接続する                                                                                                    | 開発プロジェクトを開始す | ドメインを登録する |                                                               |                                                                                                    |            |  |

# その他

- グループに複数の異なる機関のメンバーがいる場合はそれぞれの機関が以下2つの条件を満たしている必要があります。そうでない機関のメンバーについては「利用フロー ゲートウェイサービスからAWSマネジメントコンソールへシングルサインオン」で説明しているシングルサインオン(SSO)はできません。
  - 1. メンバーの所属機関がゲートウェイサービスに参加していること(「学認クラウドゲートウェイサービス」をご参照ください) 2. IdP管理者によりAWSコンソールが利用できるようになっていること(「グループの設定」をご参照ください)
- AWSマネジメントコンソールへのSSOは、本ページで紹介しているように「ゲートウェイサービスから送信される属性を元にAWSのロールに紐づけてログインした状態にする」方法で行われます。これはサービスがSSOのために提供している機能に依存する部分で、他のクラウドサービスでは「IdPから送信されたメールアドレス等の属性を元にSPのローカルアカウントに紐づけてログインした状態にする」形でのSSOが一般的かと思われます。AWSマネジメントコンソールの場合には特定のローカルアカウント(IAMユーザ等)に紐づける形ではない点にご注意ください。個々のユーザにローカルアカウントを作成しておくという煩雑さがない一方、サービス上では個々人を区別する手段は、自動的に割り当てられるユーザー名以外にはありません。
- グループとAWSマネジメントコンソールの設定に関する設定例の一つとして『学認クラウドゲートウェイサービス(2)「活用事例 AWSコン ソールSSOの実際 – 」』(学術情報基盤オープンフォーラム2020資料)を公開しておりますのでご参照ください。
- インシデント発生時の調査にAWSマネジメントコンソール上のユーザー名から利用者の紐づけ情報が必要な場合には、学認クラウドゲートウェ イサービスサポートが窓口として対応いたします。利用申請時の責任者より学認クラウドゲートウェイサービスサポートにお問い合わせください。